## Digitale Gesundheitswelt

### Freischaltung Benutzerkonto ePA

# energie · BKK

Unsere Energie für Ihre Gesundheit

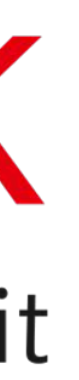

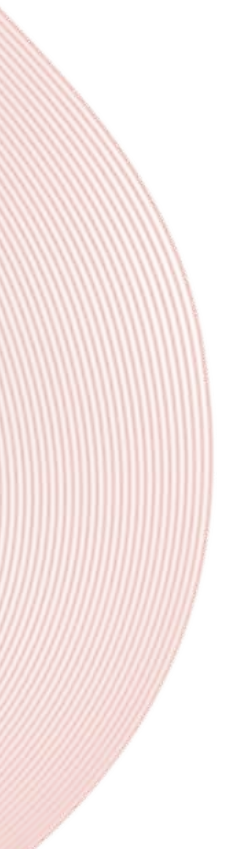

## Neue App aktivieren (Version: Neu)

| 10:55 rn 🖪 🕵 🔸                                 |                             | <b>⊀</b> i ଲ₊I i | 86% 💼     |
|------------------------------------------------|-----------------------------|------------------|-----------|
| 🗙 🕆 https://iam-                               | bms.de/autl                 | h/ <             | ÷         |
| Haben Sie bereits ei                           | n Benutzer                  | konto?           | ?         |
| Versichertennummer                             |                             |                  | _         |
|                                                |                             |                  |           |
| Passwort                                       |                             |                  | _         |
|                                                |                             | 0                |           |
|                                                | Passwort                    | <u>vergess</u>   | <u>en</u> |
| Anmelden                                       |                             |                  |           |
| ode                                            | r zuerst ——                 |                  | —         |
| Regi                                           | strieren                    |                  |           |
| Ein Benutzerkonto ist<br>Nutzung unserer digit | Voraussetzı<br>alen Service | ung für c<br>s.  | lie       |
| 111                                            |                             | /                |           |

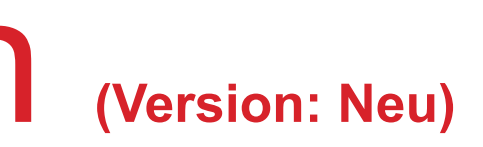

Nachdem Sie sich die "**Meine energie-BKK ePA"** App neu installiert haben, melden Sie sich mit Ihren bekannten Benutzerdaten an

Die neue App-Version erkennt man an dem leicht veränderten Design

## Vergleichscode erstellen (Version: Neu)

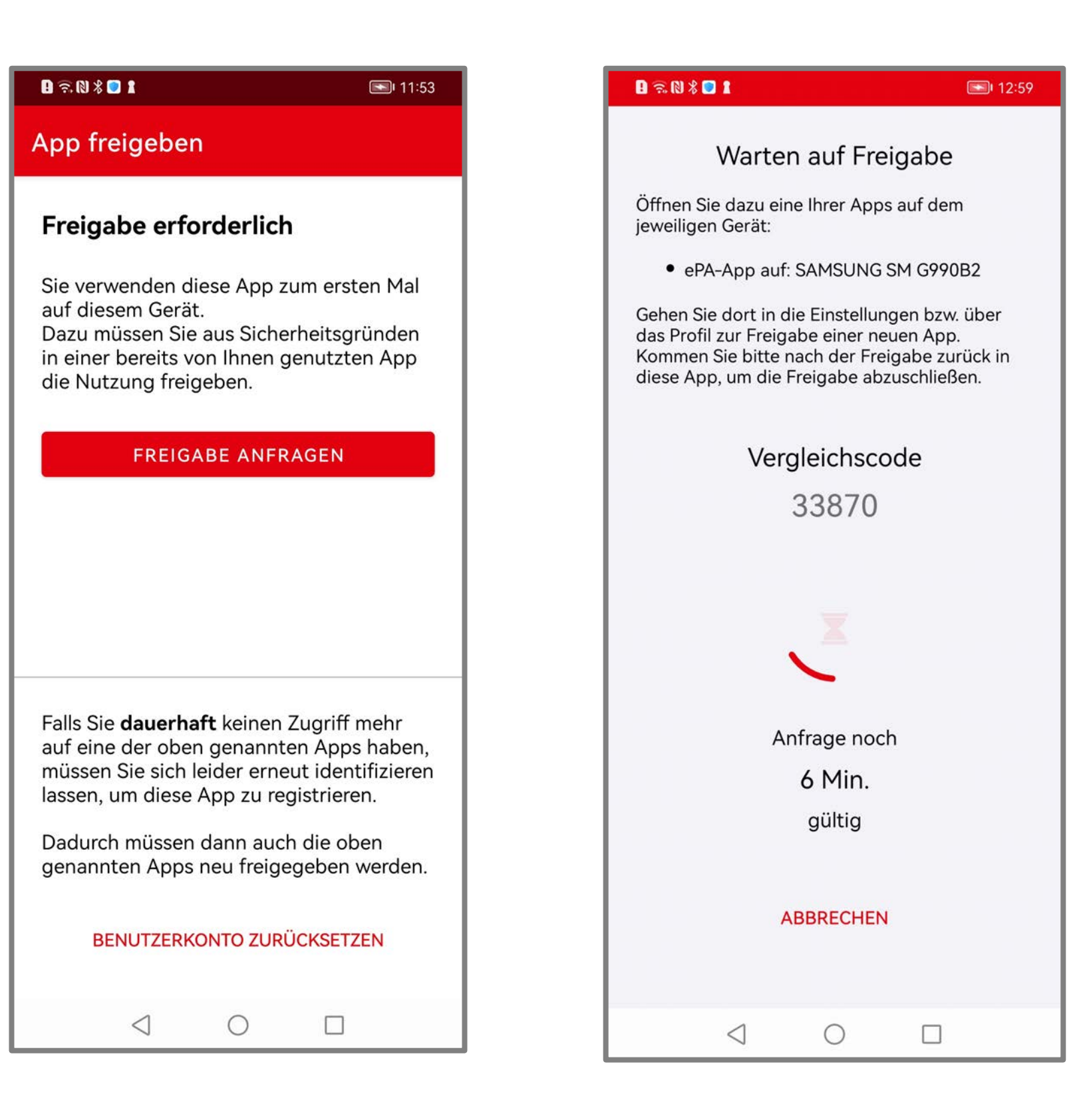

Tippen Sie auf [FREIGABE ANFRAGEN]

Ein Vergleichscode wird erstellt

Lassen Sie die ePA-App unbedingt geöffnet und wechseln Sie zur "alten" ePA-App

## ePA-App öffnen (Version: Alt)

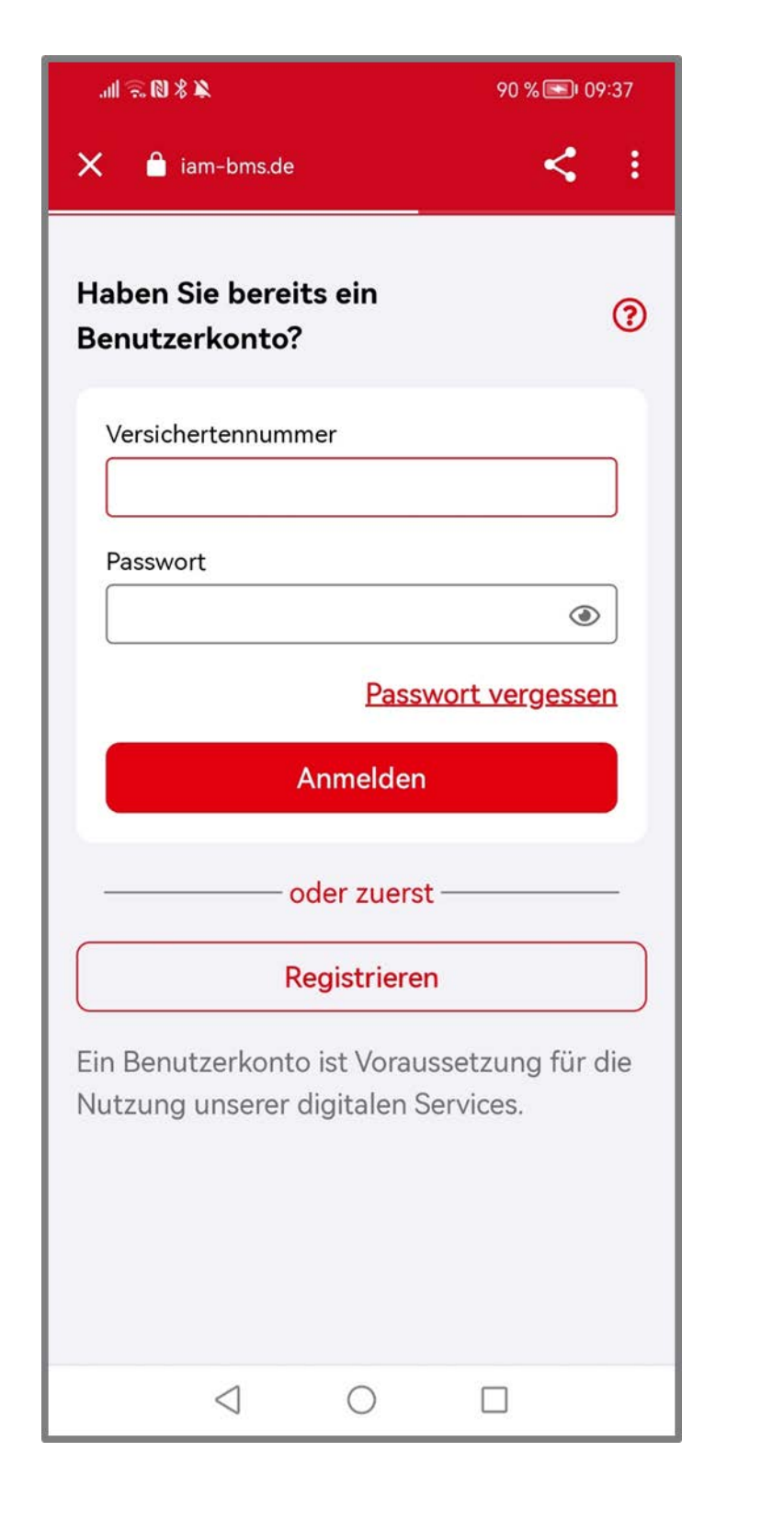

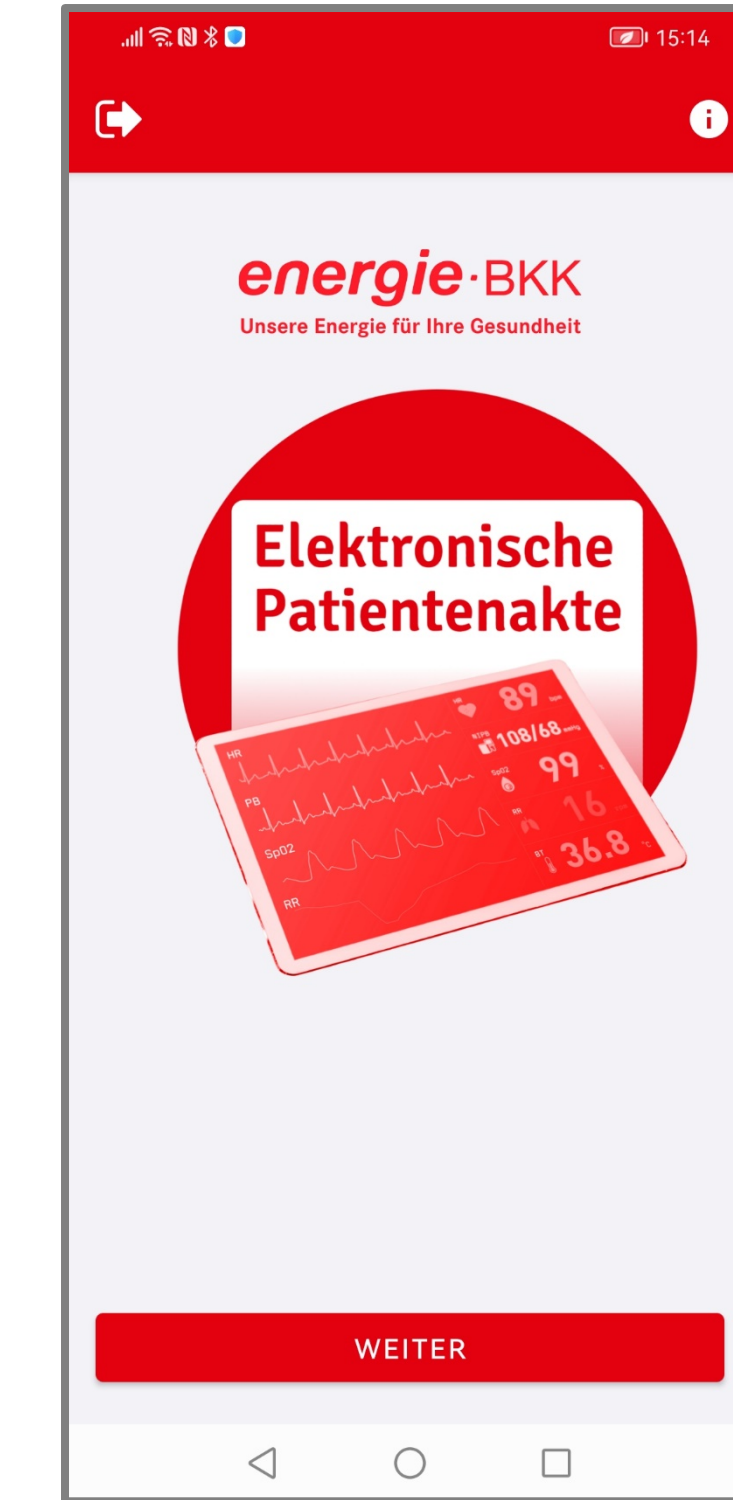

Melden Sie sich in der "alten" ePA-App an

Nach der erfolgreichen Anmeldung in der App gehen Sie auf [WEITER]

## App-Code bestätigen (Version: Alt)

| B 🗟 N X 🗖 🖬         |   | <b>I4:41</b> |  |
|---------------------|---|--------------|--|
| × App-Code eingeben |   |              |  |
| App-Code eingeben   |   |              |  |
| APP-CODE VERGESSEN? |   |              |  |
|                     |   |              |  |
|                     |   |              |  |
|                     |   |              |  |
| WEITER              |   |              |  |
| 1                   | 2 | 3            |  |
| 4                   | 5 | 6            |  |
| 7                   | 8 | 9            |  |
| $\propto$           | 0 | Ş            |  |
| $\bigtriangledown$  | 0 |              |  |

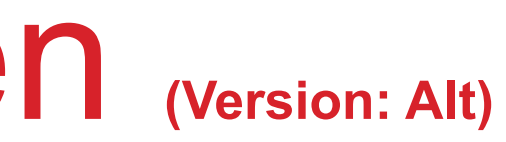

#### Geben Sie Ihren App-Code ein und tippen auf [WEITER]

## Einstellungen öffnen (Version: Alt)

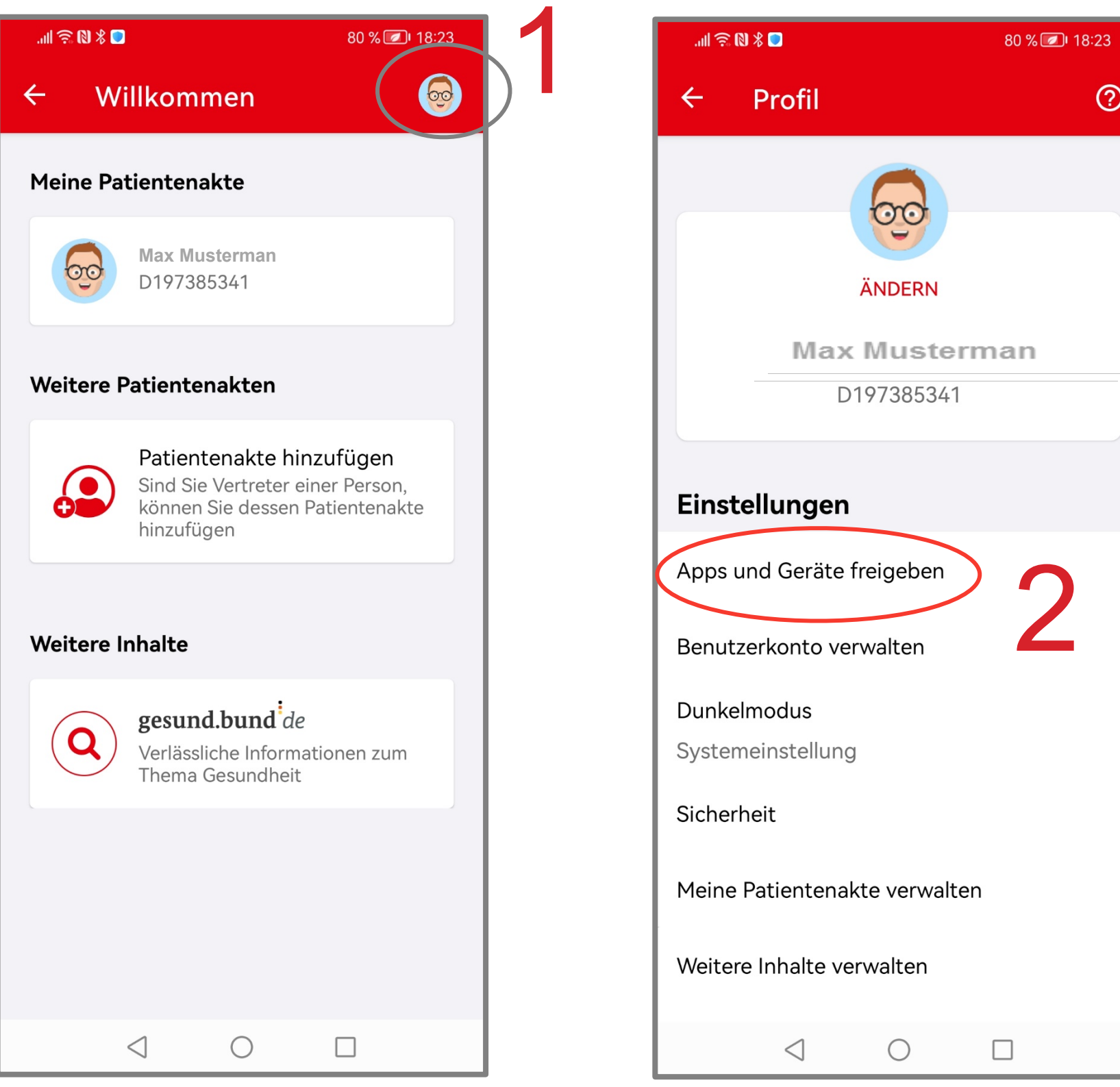

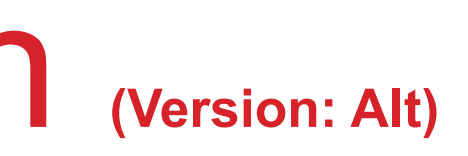

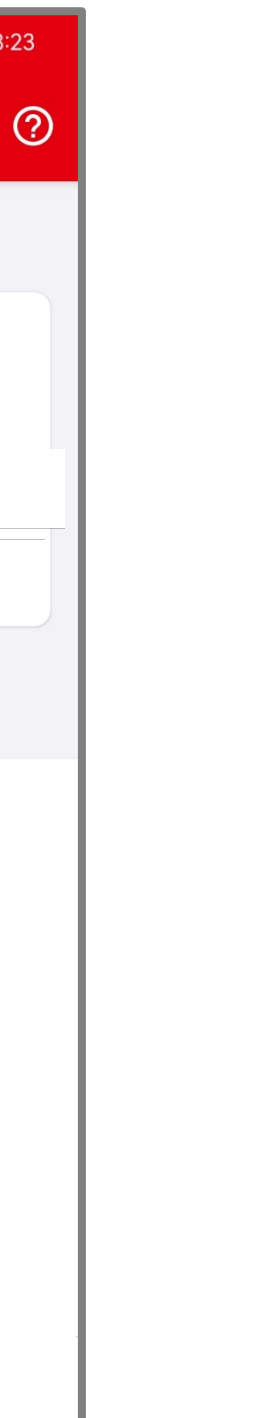

#### Tippen Sie auf das Foto (1) und wechseln in das Menü [Einstellungen]

#### Wählen Sie [Apps und Geräte freigeben] (2) aus

## Freigabe erteilen (Version: Alt)

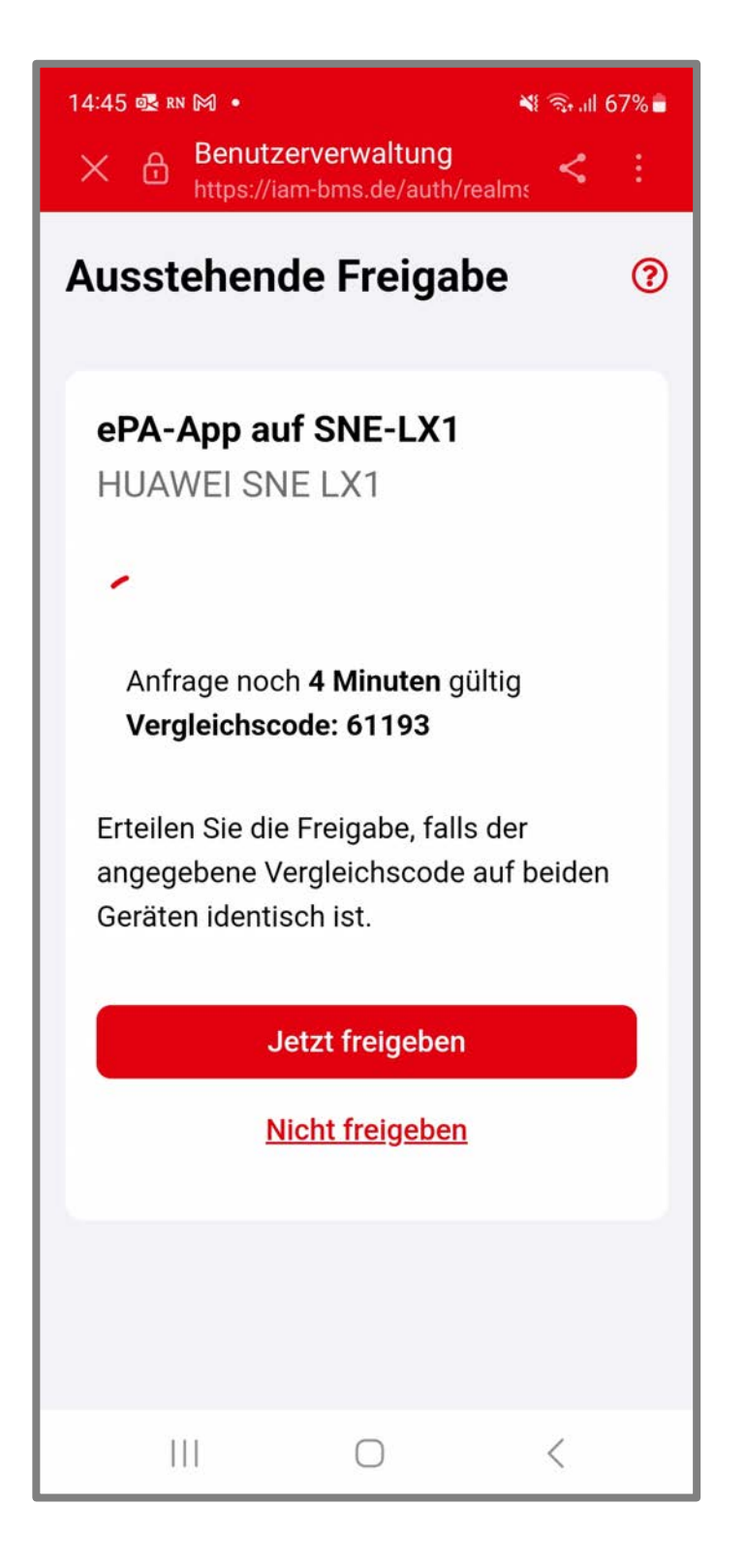

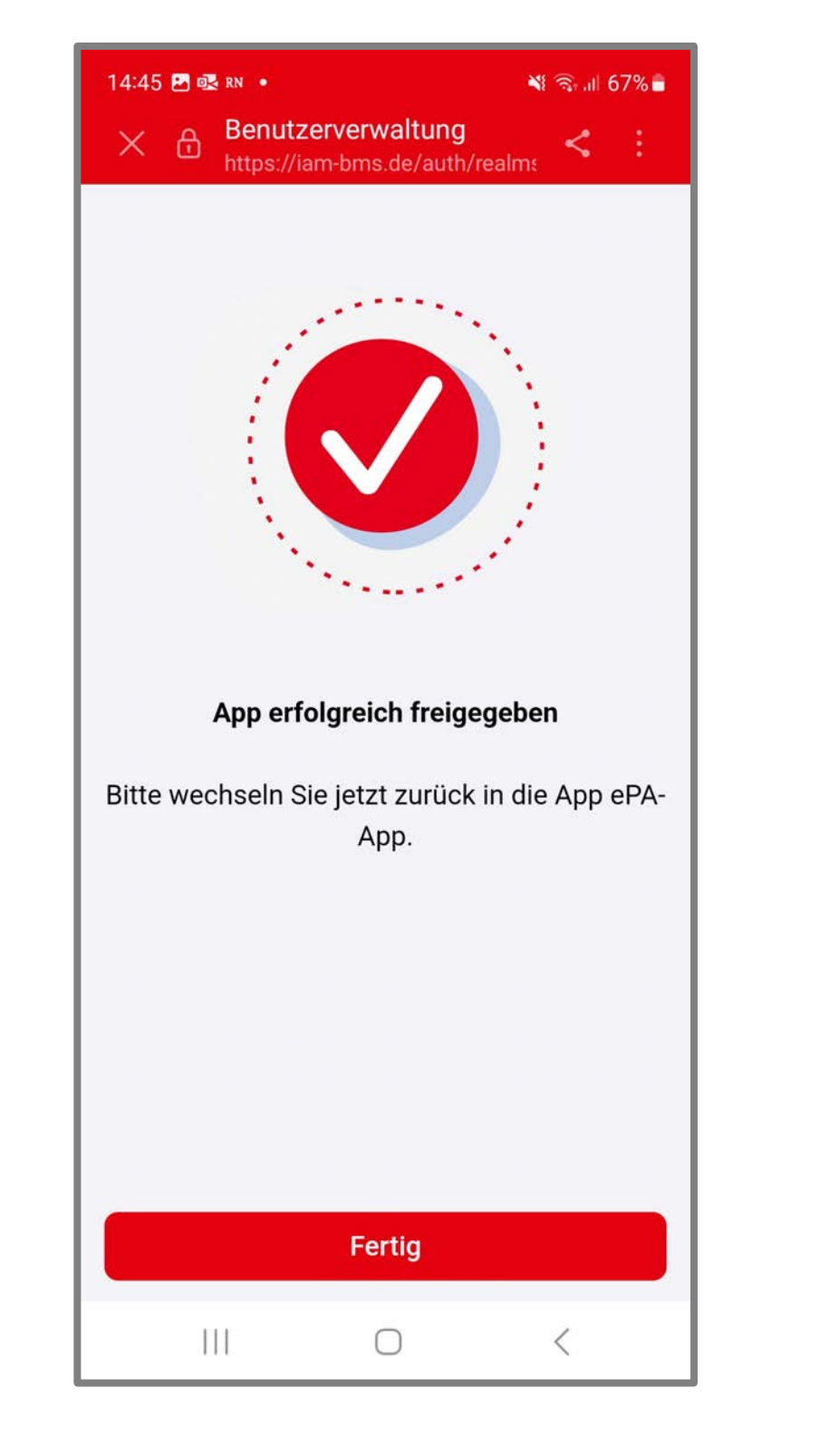

Prüfen Sie den Vergleichscode

#### Bei Übereinstimmung tippen Sie auf [Jetzt freigeben]

Nach der erfolgreichen Freigabe tippen Sie auf [Fertig] und wechseln wieder in die "neue" ePA-App

## Anneldeoption festlegen (Version: Neu)

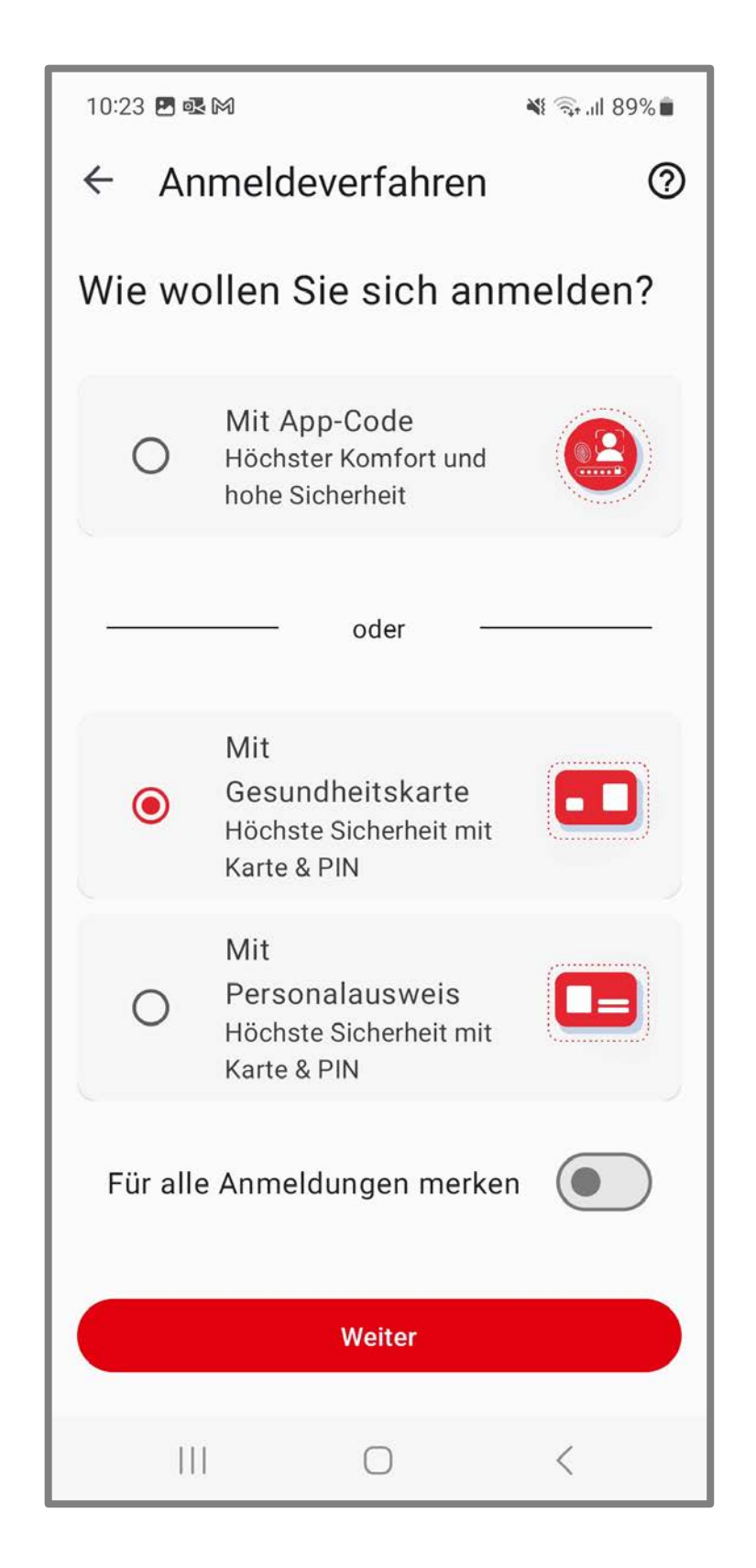

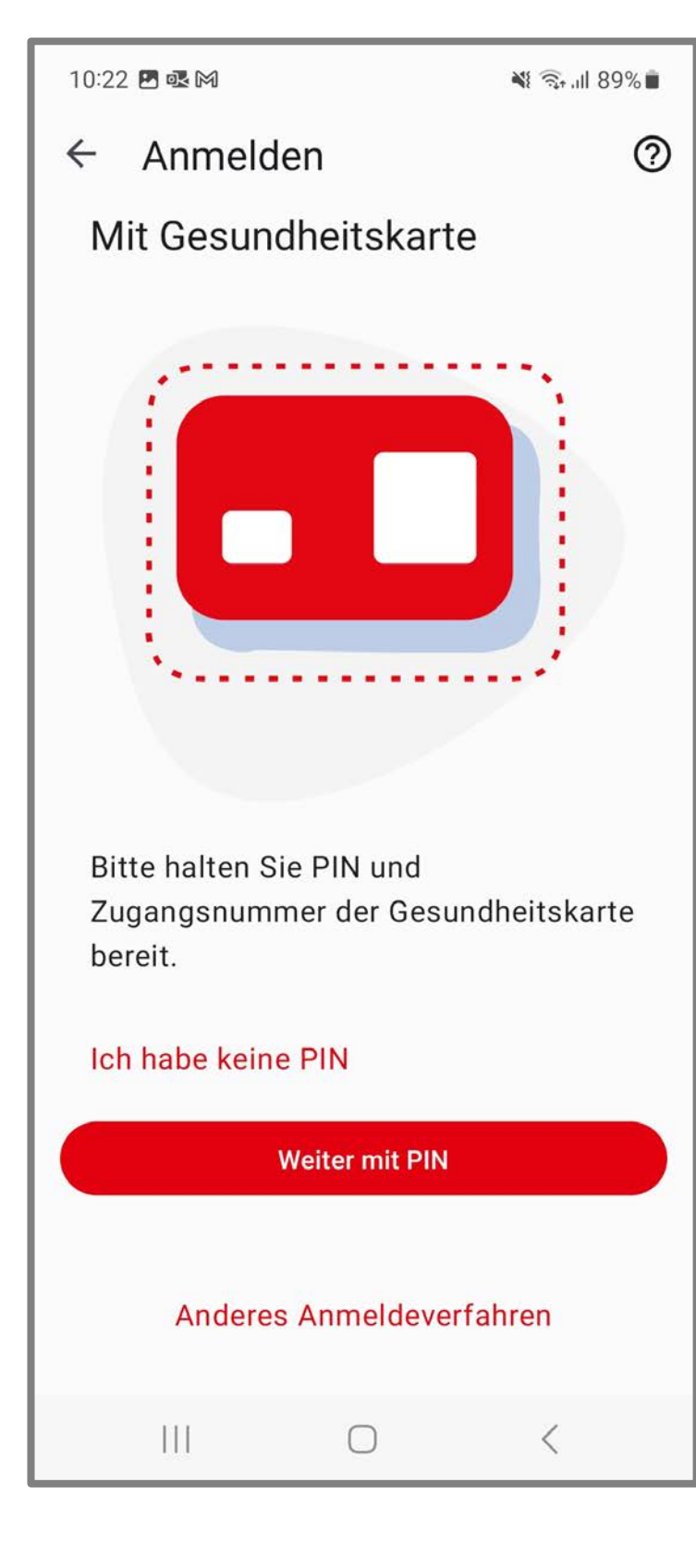

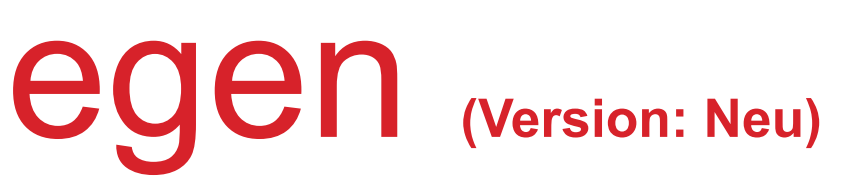

Legen Sie fest, wie Sie sich zukünftig in Ihrer "neuen" ePA-App anmelden wollen

Wir beschreiben in dieser Anleitung den etwas aufwändigeren Weg [Mit Gesundheitskarte und PIN]

Wenn Sie diese Abfrage zukünftig nicht mehr sehen möchten, aktivieren Sie [Für alle Anmeldungen merken]

Haben Sie Fragen? Nutzen Sie die [?] Funktion, um detaillierte Informationen zu den einzelnen Spalten zu erhalten

> Wenn alle Einstellungen Ihren Wünschen entsprechen, tippen Sie auf [WEITER]

## Anmeldeoption Gesundheitskarte/PIN (Version: Neu)

| 10:36 🖪 🗟 M                       | <b>X</b> (\$.11 | 88% |  |
|-----------------------------------|-----------------|-----|--|
| ← Anmelden                        |                 | ?   |  |
| Mit Gesundheitskarte              |                 |     |  |
|                                   |                 |     |  |
|                                   | ?               |     |  |
| PIN                               | 0               |     |  |
| 7                                 |                 |     |  |
| Zugangsnum                        | mer 🔮           |     |  |
| Zugangsnummer merken              |                 |     |  |
| Die PIN haben wir Ihnen per Brief |                 |     |  |
| Weiter                            |                 |     |  |
| III                               | 0 <             |     |  |

Geben Sie Ihre PIN ein, die wir Ihnen per Brief mitgeteilt haben. Ihre PIN und auch Ihre PUK finden Sie unter dem Rubbelfeld (Sichtschutzfolie)

Geben Sie Ihre Zugangsnummer ein. Die sechsstellige Zahl befindet sich auf der Vorderseite Ihrer Gesundheitskarte

Aktivieren Sie die Funktion [Zugangsnummer merken]

Wenn alle Einstellungen Ihren Wünschen entsprechen, tippen Sie auf [Weiter]

## Gesundheitskarte (NFC) (Version: Neu)

?

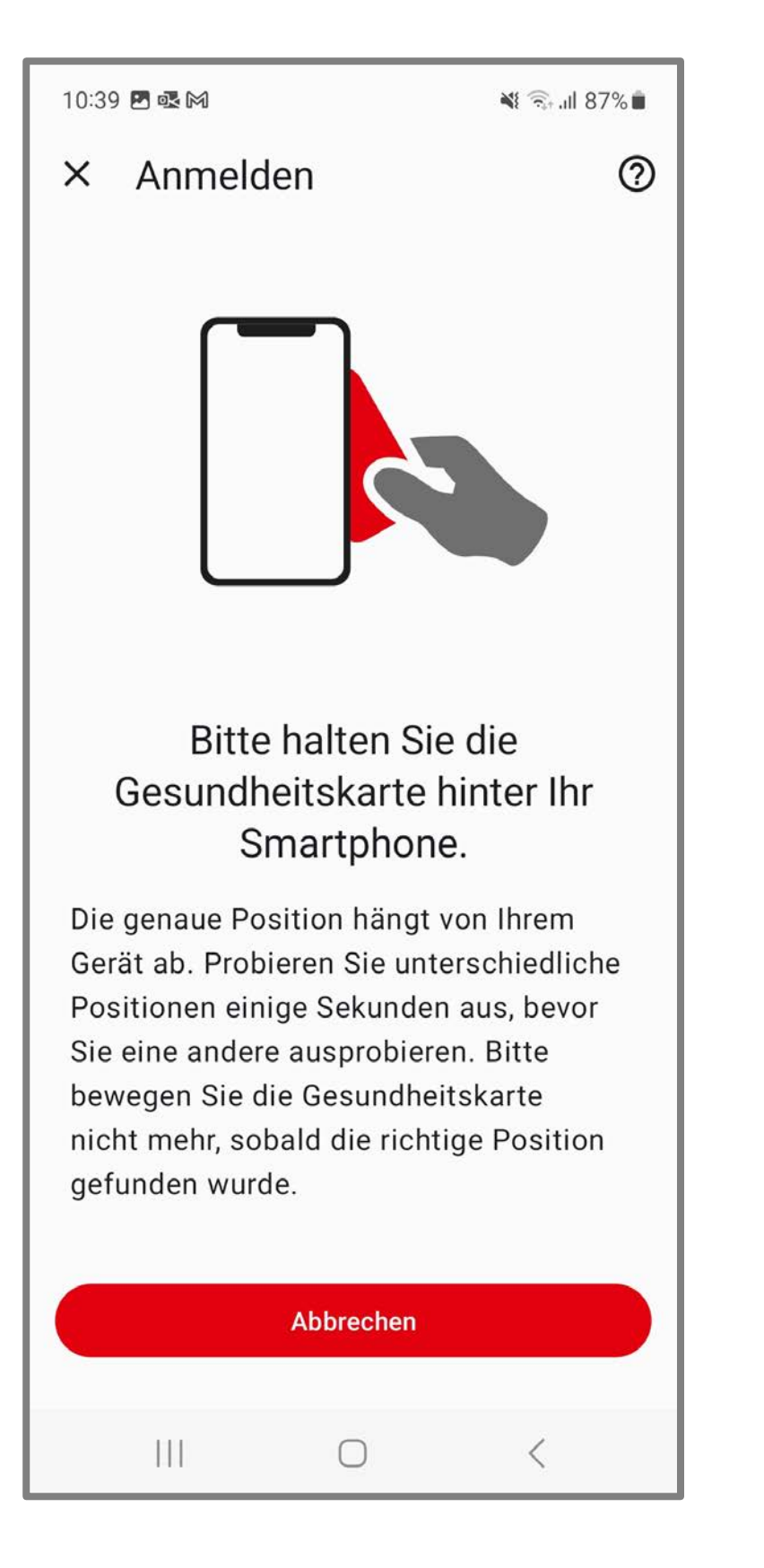

| 10:39                                                                                                    | 5 💀 M                                |                                                    | 🕷 🗟 .ill 87% 🗎       |
|----------------------------------------------------------------------------------------------------|--------------------------------------|----------------------------------------------------|----------------------|
| ×                                                                                                    | Anmelder                             | ı                                                  | 0                    |
|                                                                                                    |                                      |                                                    |                      |
|                                                                                                    | Die Verb<br>hergest<br>Gesundh<br>en | indung wi<br>ellt - bitte<br>eitskarte<br>tfernen. | urde<br>die<br>nicht |
| Die richtige Position wurde gefunden.<br>Bitte bewegen Sie die Gesundheitskarte<br>nicht mehr. Der Prozess kann bis zu 20<br>Sekunden beanspruchen. |                                      |                                                    |                      |
|                                                                                                    | A                                    | bbrechen                                           |                      |
|                                                                                                    | 111                                  | 0                                                  | <                    |

Halten Sie Ihre Gesundheitskarte für einige Sekunden hinter Ihr Smartphone. Die genaue Position hängt von Ihrem Gerät ab

Tipp: Legen Sie Ihre Karte auf einen Tisch und legen Ihr Smartphone darauf. So kann nichts verrutschen

Sofern Ihr Gerät nicht reagiert, wechseln Sie die Position und halten diese für einige Sekunden

## Anmeldung erfolgreich (Version: Neu)

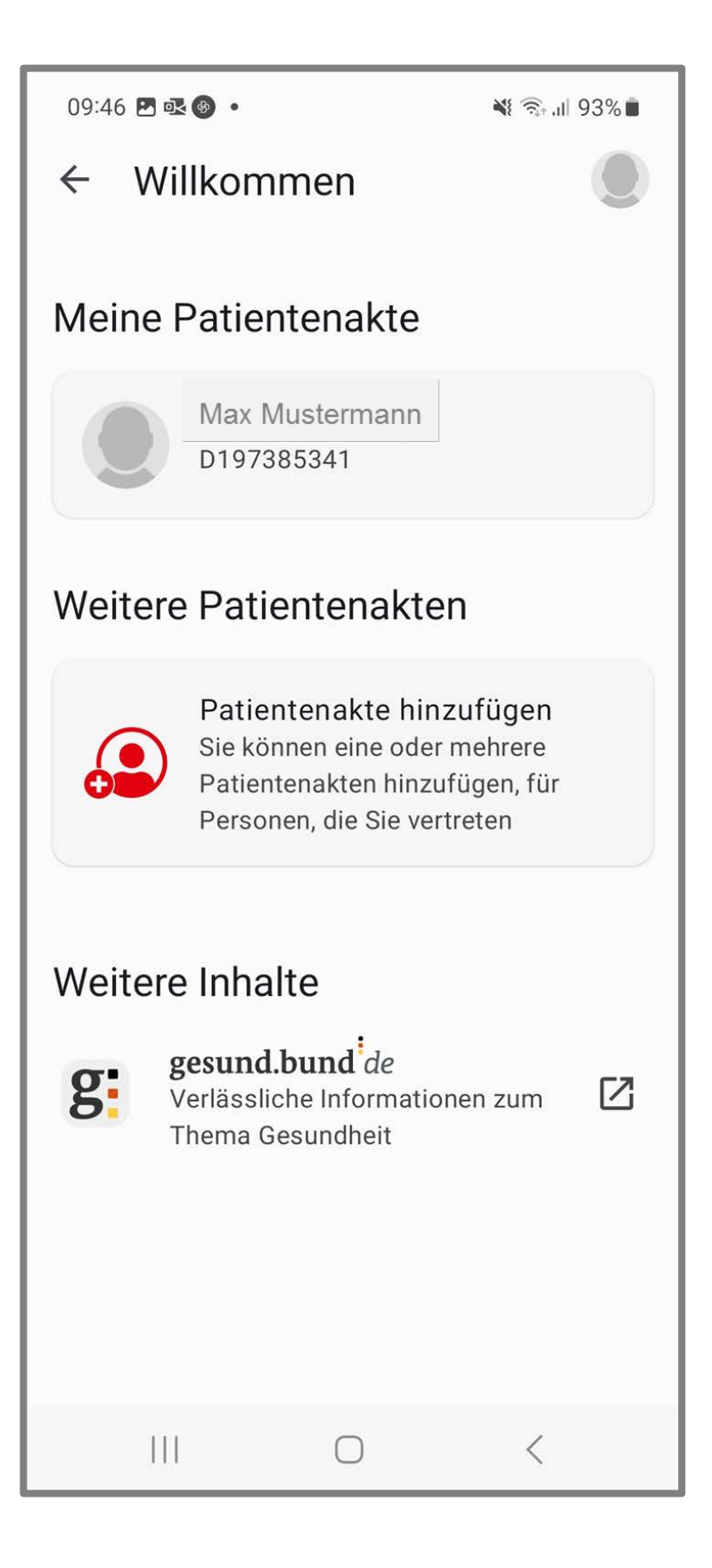

Die Anmeldung war erfolgreich. Tippen Sie auf [Namen/Krankenversicherungsnummer]

## Zugriff Patientenakte festlegen (Version: Neu)

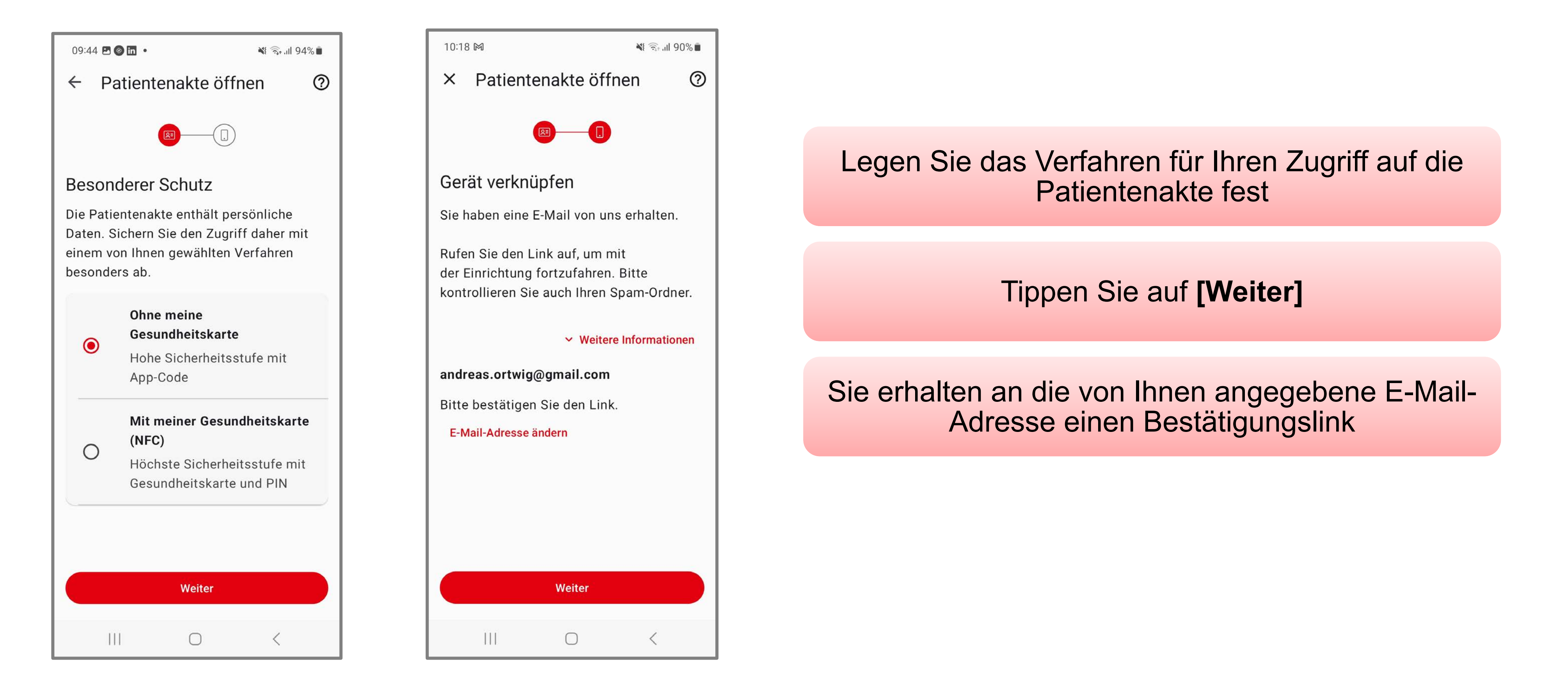

## E-Mail bestätigen

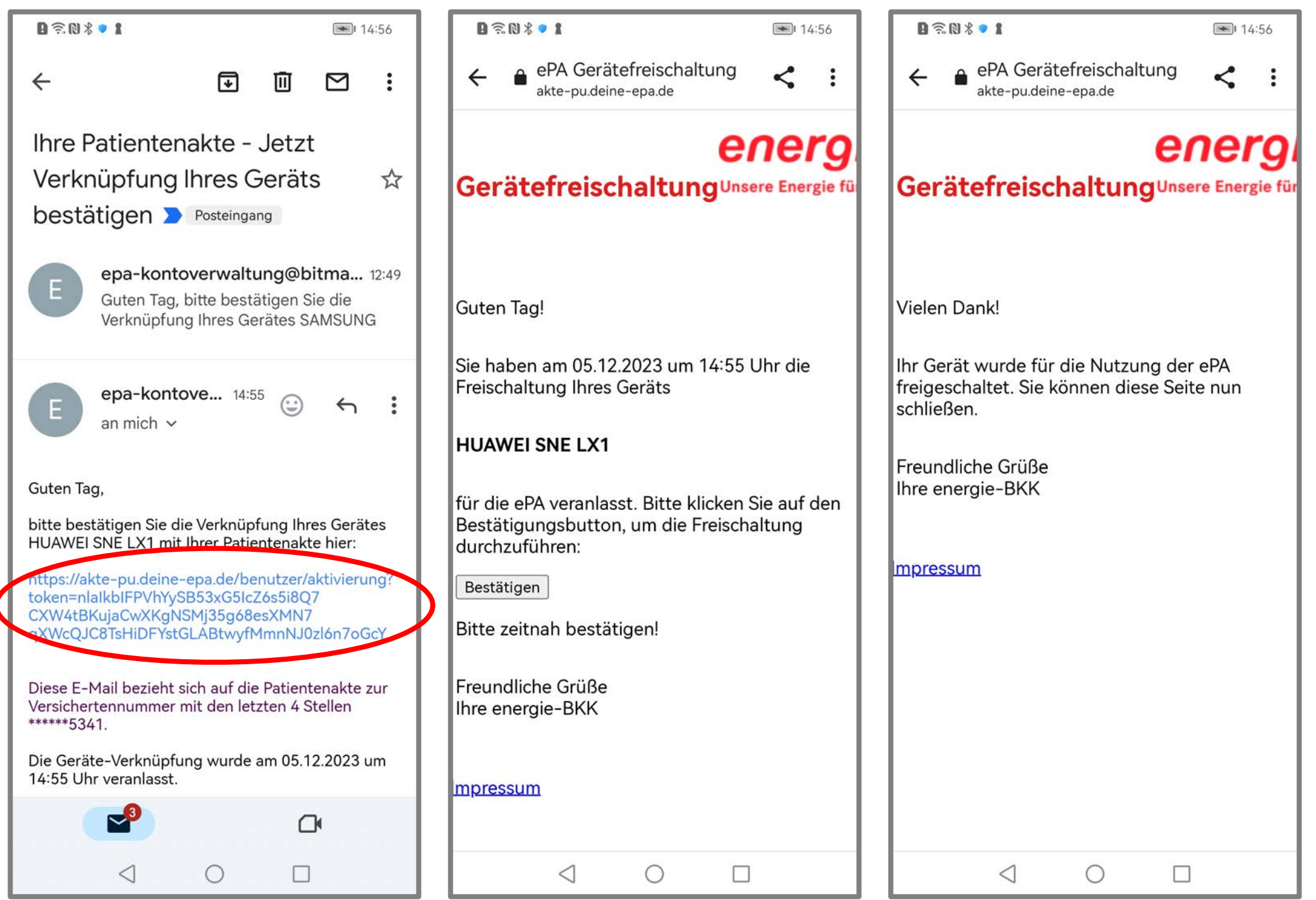

Bestätigen Sie die Verknüpfung über den angegebenen [LINK]

Tippen Sie auf den Button [Bestätigen], um die Freischaltung durchzuführen

Nach der erfolgreichen Gerätefreischaltung können Sie die Seite schließen und die Registrierung in der "neuen" App fortsetzen

## Gerätefreischaltung abschließen (Version: Neu)

| 09:46 🗷                  | 09:46 🕸 🖪 🎯 🔹 |        |     | 💐 🗟 .il 93% 🛢 |      |
|--------------------------|---------------|--------|-----|---------------|------|
| < A                      | ← Anmelden ⑦  |        |     | 0             |      |
| Mit A                    | рр-Сс         | ode    |     |               |      |
| App-0                    | Code ei       | ngeben |     |               |      |
|                          |               |        |     |               |      |
| Bestätigen               |               |        |     |               |      |
|                          |               |        |     |               |      |
| Anderes Anmeldeverfahren |               |        |     |               |      |
|                          | ۵             |        | Q   | 63            | 3    |
| 1                        |               | 2      | ABC | 3             | DEF  |
| 4                        | GHI           | 5      | JKL | 6             | MNO  |
| 7 P                      | QRS           | 8      | TUV | 9             | WXYZ |
| ×                        | )             | 0      |     | ОК            |      |
|                          | 11            | 0      |     | $\sim$        | :001 |

| 09:43 🚳 🛅                                                                                            | RN •                                                                                             | 💐 🗟 III 94%                             |  |
|----------------------------------------------------------------------------------------------------|--------------------------------------------------------------------------------------------------|-----------------------------------------|--|
| ← Wil                                                                                                | lkommen                                                                                          | ۲                                       |  |
| Meine F                                                                                              | Patientenakte                                                                                    |                                         |  |
|                                                                                                    | Max Mustermann<br>D197385341                                                                     |                                         |  |
| Weitere                                                                                              | Patientenakter                                                                                   | 1                                       |  |
|                                                                                                    | Patientenakte hinz<br>Sie können eine oder r<br>Patientenakten hinzuf<br>Personen, die Sie vertr | ufügen<br>nehrere<br>ügen, für<br>reten |  |
| Weitere Inhalte<br>gesund.bund <sup>i</sup> de<br>Verlässliche Informationen zum<br>Thema Gesundheit |                                                                                                  |                                         |  |
| III                                                                                                  | 0                                                                                                | <                                       |  |

Die Freischaltung wird durch die Eingabe des App-Codes bestätigt

Nach erfolgreicher Freischaltung tippen Sie auf [Namen/Krankenversicherungsnummer] um Ihre Patientenakte zu öffnen

## Willkommen bei Ihrer Patientenakte (Version: Neu)

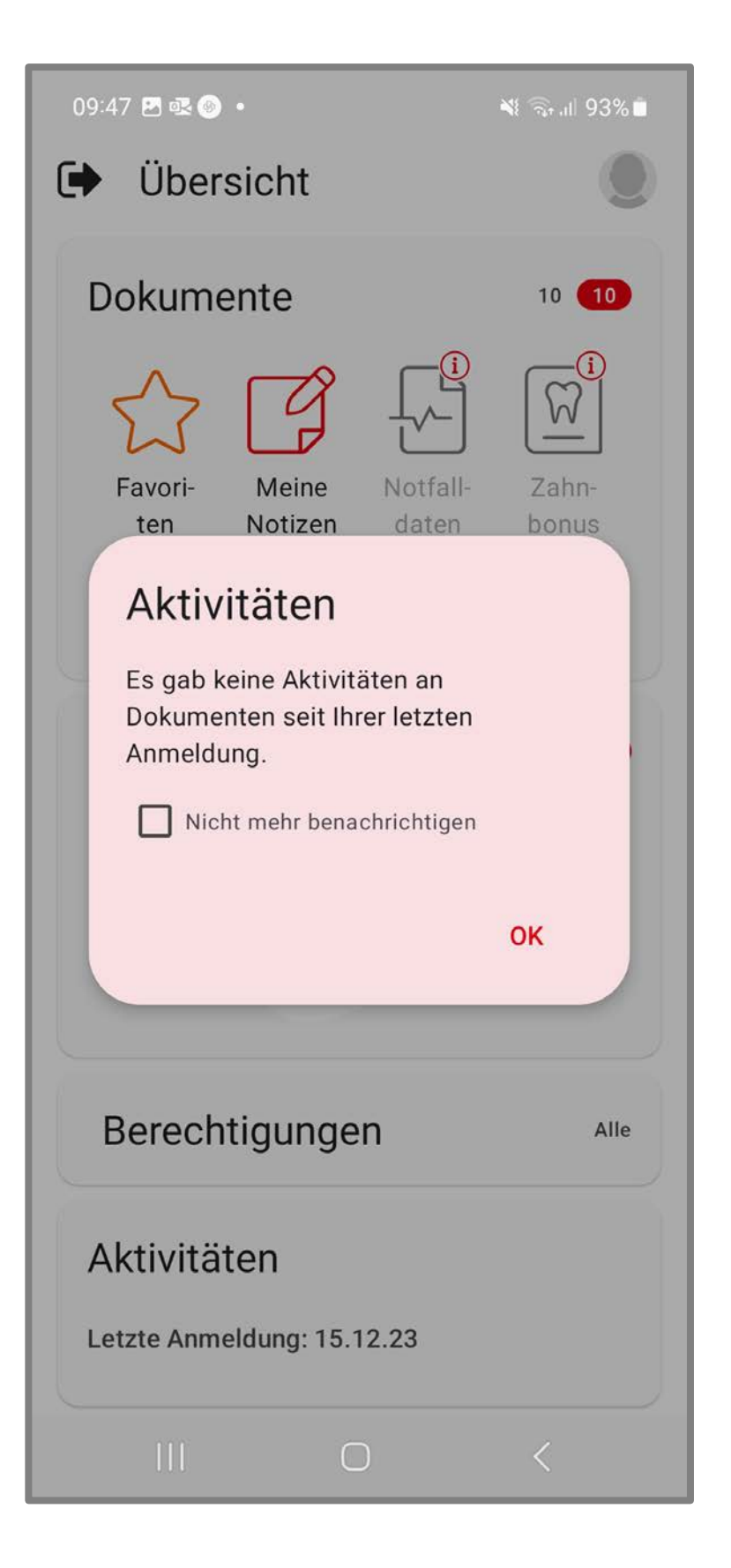

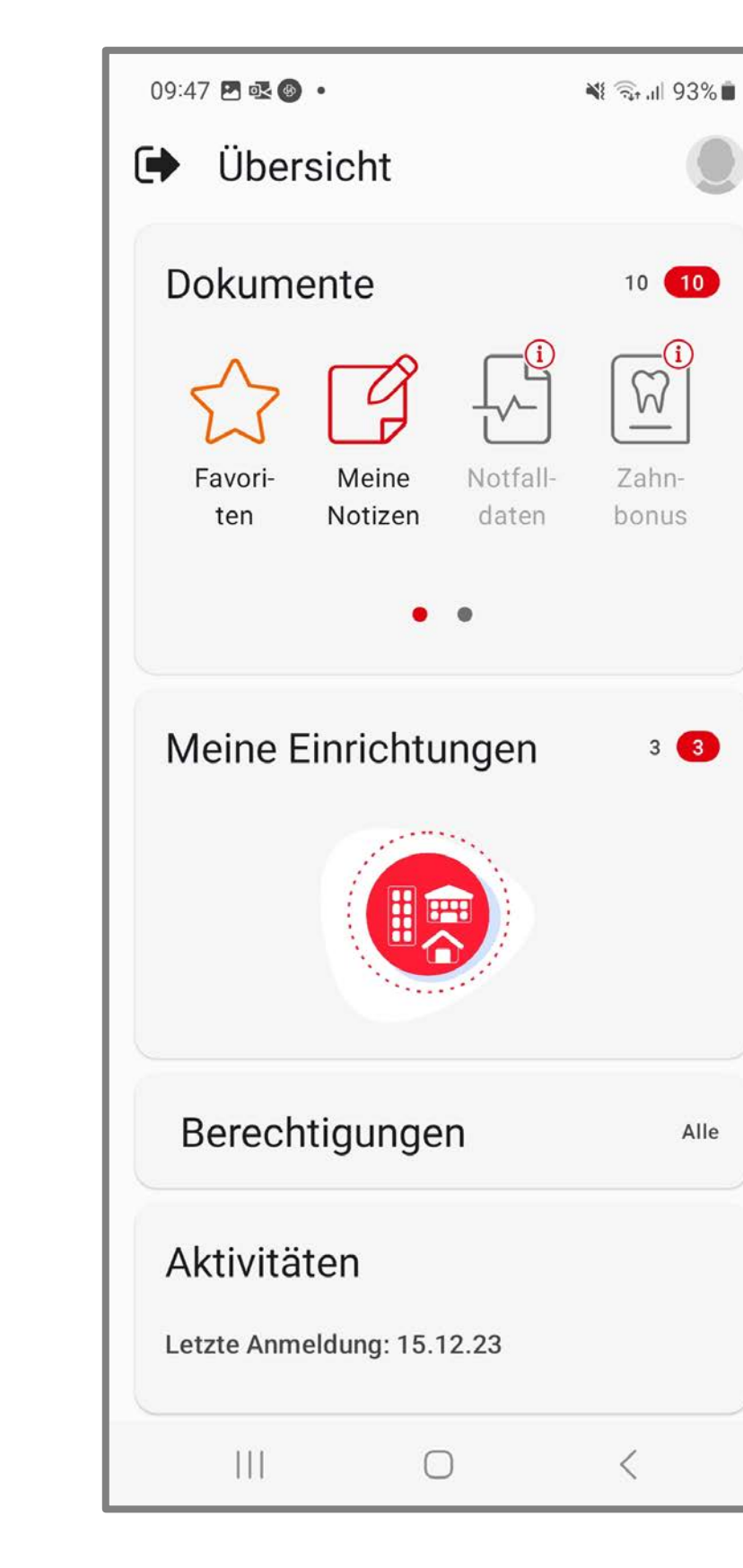

Willkommen bei Ihrer Patientenakte der energie-BKK! Sie können jetzt die App in vollem Umfang nutzen. Die "**alte**" App können Sie deinstallieren

Zukünftig erfolgt die Einwahl in Ihre Patientenakte über das von Ihnen festgelegte Verfahren. Eine Anpassung ist jederzeit möglich

Haben Sie noch Fragen? Kontaktieren Sie uns gerne über energie-bkk@epa-vhd.de oder telefonisch unter unserer ePA-Hotline: 0511 27071 507